## To Begin, Copy The Link Into A New Tab/Window In Order To View The Website and This Document Simultaneously:

https://www.atsusers.com/atsweb/login.aspx?db=atshawksat

# You will be presented with the the Login screen below:

| Athletic Trainer System                                                                               |
|----------------------------------------------------------------------------------------------------|
|                                                                                                    |
| Athlete ID:                                                                                           |
| Database: atshawksat                                                                                  |
| Forgot your Password?                                                                                 |
|                                                                                                    |
| atshawksatATS Athlete Portal Version 2.0.0.0<br>TS Copyright © 2013, Keffer Development Services, LLC |

# Default Password is **password**

Type Your Student ID Number (nXXXXXXX) for the Athlete ID Box and Type password into the Password Box

\*\*\*If you are a returning athlete, you should have changed your password after your initial login. If you are having problems, I would try the default password of password. If you are still having problems, click "Forgot your Password?"

You will see the screen shot to the right. Follow the onscreen instructions. If you still have problems, contact <u>HawksAT@newpaltz.edu</u>

| F                                                                                                    | Forgot your Password? |  |  |  |  |  |  |  |
|----------------------------------------------------------------------------------------------------|-----------------------|--|--|--|--|--|--|--|
| Please enter your Athlete ID, Email Address and<br>Database,if not entered above, and click Submit.<br>Athlete |                       |  |  |  |  |  |  |  |
| Email:                                                                                                    |                       |  |  |  |  |  |  |  |
| Database:                                                                                                    | Database:             |  |  |  |  |  |  |  |
| Please contact your medical staff if you do not know all the information above to request your password.       |                       |  |  |  |  |  |  |  |
| Subr                                                                                                    | nit Cancel Close      |  |  |  |  |  |  |  |

# After clicking "Login", you will be see the screen below

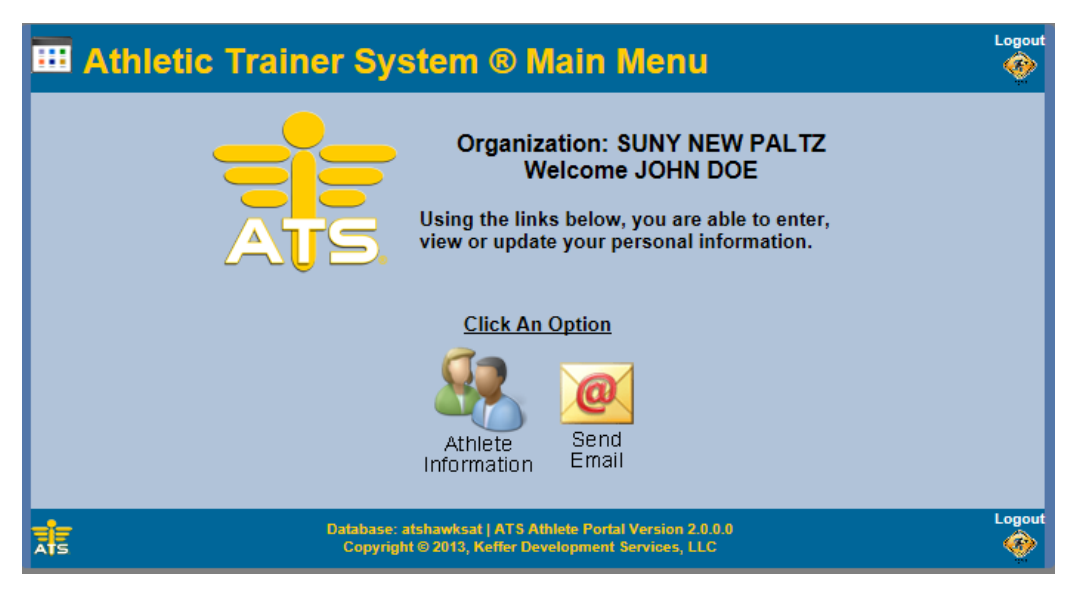

# Click on "Athlete Information"

After clicking on "Athlete Information", you will see the screen below. Follow the directions below for completing the "General" tab.

| 🤽 Athlete Infor                                                                                                    | mation                                                      |                                                                            | Menu Logout                 |
|----------------------------------------------------------------------------------------------------|-------------------------------------------------------------|----------------------------------------------------------------------------|-----------------------------|
| General Medical History                                                                                                    | Insurance Contacts At                                       | nlete Forms eFiles                                                         |                             |
|                                                                                                    | Tan colored items are r                                     | equired to be filled out.                                                  |                             |
| Name:                                                                                                    | John                                                        | Doe                                                                        |                             |
| Candori                                                                                                    | (First)                                                     | (MI) (Last)                                                                |                             |
| Gender:                                                                                                    | Male                                                        | DOB: 04/15/1981 Format mu                                                  | st be mm/dd/yyyy            |
|                                                                                                    |                                                             |                                                                            |                             |
| Phone:                                                                                                    |                                                             | Cell: 845-257-1234                                                         |                             |
| Email:                                                                                                    | lurieb@newpaltz.edu                                         | SSN #: 123456789                                                           |                             |
| Text Address:                                                                                                    |                                                             | Cell Phone Carrier Domain                                                  | <u>i Info</u>               |
| Twitter Terry                                                                                                    | (1234567850@domain.com)                                     |                                                                            |                             |
| Twitter Tag.                                                                                                    | 100 IK-s Deed                                               |                                                                            |                             |
| Address:                                                                                                    | 123 Vine Koad                                               | <u>^</u>                                                                   |                             |
|                                                                                                    |                                                             | <b>T</b>                                                                   |                             |
| City:                                                                                                    | New Paltz                                                   | State/Province: NY                                                         |                             |
| Zip Code:                                                                                                    | 12561                                                       | Country:                                                                   |                             |
|                                                                                                    |                                                             |                                                                            |                             |
| College/Local Address:                                                                                                    | 1 Hawk Drive                                                | ^                                                                          |                             |
| College/Local Address.                                                                                                    |                                                             | -                                                                          |                             |
| City:                                                                                                    | New Paltz                                                   | State/Province: NY                                                         |                             |
| Zip Code:                                                                                                    | 12561                                                       | Country:                                                                   |                             |
| Athlete ID: N02751472<br>Used to log into the ATS /<br>Alternate ID: johndoe<br>Password: password<br>At least 8 characters usin<br>Year: Sophomore<br>Blood Type:<br>Driver #:<br>Passport #: | Athlete Portal and Kiosk.<br>g numbers and letters.         |                                                                            |                             |
| Medical Alerts (Size limit 20                                                                                                    | 0)                                                          | ▼                                                                          |                             |
| , biou Pie                                                                                                    |                                                             |                                                                            |                             |
|                                                                                                    |                                                             | *                                                                          |                             |
| Allergies (Size limit 200)                                                                                                    |                                                             |                                                                            |                             |
| Latex,                                                                                                    |                                                             | *<br>*                                                                     |                             |
| Current Medications (Size li                                                                                                    | mit 200)                                                    |                                                                            |                             |
| Claritin-D 24 Hour,                                                                                                    |                                                             | A                                                                          |                             |
|                                                                                                    |                                                             | -                                                                          |                             |
| Save Athlete Information                                                                                                    | Verify Athlete Information and up to date. This is a        | on I verify that the information ab<br>only required if no changes have be | ove is correct<br>een made. |
| T.                                                                                                    | Database: atshawkaat   ATS A<br>Copyright © 2013, Keffer De | thiete Portal Version 2.0.0.0<br>ivelopment Services, LLC                  | Menu Logout                 |

Boxes in yellow are the only required fields.

Input or update any of the information as needed:

- 1. Date of Birth
- 2. Cell phone
- 3. Email address
- 4. Social Security Number
- 5. Primary address or home address

6. College/Local address should be your dorm name and dorm room number

7. DO NOT CHANGE YOUR Athlete ID

 8. Change the default password to something you will remember for future logins.
 9. The system will automatically update your year in school, DO NOT CHANGE THIS BOX.

10. Input medical alerts, allergies and/or medications. If you do not have any, please select None from each of the drop-down menus.

Once you have changed all the necessary information, click "Save Athlete Information".

If no changes were necessary, click "Verify Athlete Information".

#### Scroll back to the top of the page and click the "Surgery" tab.

#### The following page will appear:

| 🧐 Athl                       | lete Info                        | ormatio                          | n - Suny N                  |               | Z                  |                                             |                                    |                                 | Ple      |
|------------------------------|----------------------------------|----------------------------------|-----------------------------|---------------|--------------------|---------------------------------------------|------------------------------------|---------------------------------|----------|
| General                      | Surgery                          | Insurance                        | Contacts                    | Forms         | eFiles             |                                             |                                    |                                 | yo       |
| Please answ<br>save at the b | er the question<br>ottom for cha | ons below and<br>anges to take a | d edit or insert<br>affect. | t any surge   | ries you ma        | y have had. You                             | ı must click                       |                                 | То       |
| Surgeries:                   | S<br>⊕Add ∕Eo                    | dit 🐻 Delete                     | <b>G</b> Refresh            |               |                    |                                             |                                    |                                 |          |
| Surgery<br>Date              | Therapy<br>Completed             | Body Part                        | Doctor                      |               |                    |                                             | Hospital & City                    |                                 |          |
| No records f                 | ound.                            |                                  |                             |               |                    |                                             |                                    |                                 |          |
| Other Me                     | edical Not                       | tes                              |                             |               |                    |                                             |                                    |                                 |          |
|                              |                                  |                                  |                             |               |                    |                                             | ,                                  |                                 | Th<br>to |
| Save Medio                   | cal History                      | Verify Medica                    | al History I ve             | erify that th | e medical h        | istory above is o                           | correct and u                      | p to date. This                 | su       |
| ATS                          |                                  |                                  |                             |               | Database<br>Copyri | : atshawksat   AT S<br>ght © 2017, Keffer I | Athlete Portal V<br>Development Se | lersion 2.0.0.0<br>ervices, LLC | da<br>th |

Please list any surgeries that you may have had.

To do this, click on "Add".

| 58 I                                     | <b>Athl</b>                     | ete Inf                                                                        | ormatio                          | n - SUNY N               | IEW PALT       | z                  |                                       |                                 |                                        |
|------------------------------------------|---------------------------------|--------------------------------------------------------------------------------|----------------------------------|--------------------------|----------------|--------------------|---------------------------------------|---------------------------------|----------------------------------------|
| Gen                                      | eral                            | Surgery                                                                        | Insurance                        | Contacts                 | Forms          | eFiles             |                                       |                                 |                                        |
| Please<br>save a<br>Surg<br>Surg<br>Surg | Add n<br>Add n<br>Surge         | er the questi<br>ottom for ch<br>ew item<br>ew item<br>ry Date:<br>py Complete | ons below and<br>anges to take a | edit or inser<br>affect. | t any surger   | ies you ma         | y have had. Y                         | /ou must clic                   | <b>k</b><br>City                       |
| No fe                                    | Body<br>Docto<br>Hospi<br>Proce | Part:<br>r:<br>tal & City:<br>dure & Notes                                     | 5.<br>5.                         |                          | •              |                    |                                       |                                 |                                        |
| Save                                     | Medic                           | al History                                                                     | Verify Medica                    | al History 1 v           | erify that the | e medical h        | istory above i                        | is correct and                  | l up to date. Th                       |
| ATS                                      | , moule                         | arrinotory                                                                     | - conty histoice                 |                          | and the the    | Database<br>Copyri | e: atshawksat   A<br>ght © 2017, Keff | TS Athlete Por<br>er Developmen | tal Version 2.0.0.0<br>t Services, LLC |

The screen will then change to allow you to input your surgery date, body part, the date therapy was completed, the surgical procedure performed, the location of the hospital or medical facility and the doctor who performed the surgery.

Once completed, click the blue check mark.

If you have never had any surgeries, leave this tab blank.

Once you have changed all the necessary information, click "Save Athlete Information". If no changes were necessary, click "Verify Athlete Information".

## Click on the "Insurance" tab

| Athlete I                                                                         | nformation                         | Menu Logot                                     | Click "Add" to input your                                                                                                    |  |  |  |  |
|-----------------------------------------------------------------------------------|------------------------------------|------------------------------------------------|----------------------------------------------------------------------------------------------------|--|--|--|--|
| General Medical History Insurance Contacts Athlete Forms eFiles Current insurance |                                    |                                                |                                                                                                    |  |  |  |  |
| Incurance                                                                         |                                    |                                                | information or click on the                                                                                                    |  |  |  |  |
| Insurance                                                                         | No Primary Insurance               |                                                | number in the first column                                                                                                    |  |  |  |  |
| Incurance: OA                                                                     | dd - Edit - Doloto - C Dofroch     |                                                |                                                                                                    |  |  |  |  |
| Insurance: 🖶 A                                                                    | ad / Ealt @Delete -Refresh         |                                                | then click "Edit" to make any                                                                                                    |  |  |  |  |
| Payor                                                                             | Plan Info & Physician (PCP)        | Policy Holder Information                      | changes to your current                                                                                                    |  |  |  |  |
| -                                                                                 |                                    |                                                | insurance information.                                                                                                    |  |  |  |  |
| 1 Company:                                                                        | Empire Plan - NYSHIP               | Name: John H. Doe                              |                                                                                                    |  |  |  |  |
| Location:                                                                         | Medical - PPO                      | SSN: 123-45-6789                               | If your insurance company is not                                                                                                    |  |  |  |  |
| Co. Phone:                                                                        | 800-EMPIRE                         | Gender: Male                                   | listed in the drop-down menu, click                                                                                                    |  |  |  |  |
| Plan:                                                                             |                                    | Athlete's Relation:                            | red exit symbol in the lower left                                                                                                    |  |  |  |  |
| Plan Type:                                                                        | Code A                             | Address: 123 Vine Road                         | corner. Then click "Add a New                                                                                                    |  |  |  |  |
| ID #:                                                                             | 123456789                          | State/Zip: NY 12561                            | Insurance Company. The window                                                                                                    |  |  |  |  |
| Group #:                                                                          |                                    | Phone: 845-257-1234                            | below will pop-up and allow you to                                                                                                    |  |  |  |  |
| PCP:                                                                              |                                    | Employer: SUNY New Paltz                       | add your insurance company. Click                                                                                                    |  |  |  |  |
| Card Image                                                                        | es: Front Back                     |                                                | "Save Company". Once completed, it                                                                                                    |  |  |  |  |
| Card Image                                                                        |                                    |                                                | will now be available to choose from                                                                                                    |  |  |  |  |
| Add a New Insura                                                                  | nce Company If you are not able to | Verify Insurance Information I verify that the | the drop-down menu.                                                                                                    |  |  |  |  |
| find your insurance                                                               | e company in the list, close the   | to date. This is only required if no changes   |                                                                                                    |  |  |  |  |
| Edit Insurance Information:                                                       |                                    | Add a new insurance company: (                 | If not listed in the company drop-down list.)                                                                                                    |  |  |  |  |
| Edit Insurance Information:                                                       |                                    |                                                | Save Company                                                                                                    |  |  |  |  |
| Company:                                                                          | Empire Plan - NYSHIP               | lon 2.0.<br>es. LLC                            |                                                                                                    |  |  |  |  |
| Ins. Type:                                                                        | Medical - PPO T                    |                                                | Close                                                                                                    |  |  |  |  |
| Payor # (1=Primary):                                                              | 1                                  |                                                |                                                                                                    |  |  |  |  |
| Co. Phone:                                                                        | 800-123-4567                       | Input as much information                      | from vour insurance card as                                                                                                    |  |  |  |  |
| Plan:<br>Plan Type:                                                               |                                    | nossible Some insurance of                     | ards will have some information                                                                                                    |  |  |  |  |
| CoPav:                                                                            |                                    | and others will not                            |                                                                                                    |  |  |  |  |
| ID #:                                                                             | 123456789                          | and others will not.                           |                                                                                                    |  |  |  |  |
| Group #:                                                                          |                                    |                                                | number if you have both a primary                                                                                                    |  |  |  |  |
| Deductable \$:                                                                    |                                    | Payor # is simply a ranking                    | number II you have boin a primary                                                                                                    |  |  |  |  |
| or Deductable (in words):                                                         |                                    | and secondary insurance p                      | olicy. Primary insurance should be                                                                                                    |  |  |  |  |
| Primary Care Physician:                                                           |                                    | denoted with 1 and second                      | ary with 2; dental and vision plans                                                                                                    |  |  |  |  |
| Physician Phone:                                                                  |                                    | with any number >2.                            |                                                                                                    |  |  |  |  |
| Policy Holder First Name:                                                         | Bryan                              |                                                |                                                                                                    |  |  |  |  |
| Policy Holder Middle Name:                                                        |                                    | Front and back images of y                     | our insurance cards are required.                                                                                                    |  |  |  |  |
| Policy Holder DOB:                                                                | 4/14/1981                          | Taking a digital picture is the                | he easiest way to accomplish this.                                                                                                    |  |  |  |  |
| Policy Holder SSN:                                                                |                                    |                                                |                                                                                                    |  |  |  |  |
| Policy Holder Gender:                                                             | Male                               | THE EMPIRE PLAN                                | For enrollee Previden: This and represents but does not guarantee<br>services,<br>procertification & Avriation of the View York State Health Insurance Program                    |  |  |  |  |
| Policy Holder Relation:                                                           | Self T                             | Copay Code                                     | provider relations,<br>please call:<br>to your local Blue Crease and you Blue Shield Plan. Hospital                                                                               |  |  |  |  |
| Policy Holder Street:                                                             | 441                                | 107E L 1                                       | 1-877-7-NYSHIP<br>(1-877-769-7447)<br>(1-877-769-7447)                                                                                                    |  |  |  |  |
| Policy Holder City:                                                               | High                               | L LB J                                         | Submit medical provider clame in accordance with your participating provider agreement.<br>United/ifeathcare* MultiPlan                                                           |  |  |  |  |
| Policy Holder State:                                                              | NY                                 |                                                | All other non-hospital providers call 1-877-709-7447 for information about eligibility, benefits<br>and claims submission.<br>Administered by the NYSD expantment of CMI Service. |  |  |  |  |
| Policy Holder Zip:                                                                | 12528                              | AGIN TONE STATE HEALTH RECEIPANCE PRODUM       |                                                                                                    |  |  |  |  |
| Policy Holder Phone:                                                              | 845-245-                           | lipload each image into the                    | pir respective fields If you have any                                                                                                    |  |  |  |  |
| Policy Holder Employer:                                                           | SUNY                               | difficultics (most likely due                  | to file size) places amoil the                                                                                                    |  |  |  |  |
| Policy End:                                                                       |                                    | anneuties (most likely due                     | to me size), please email the                                                                                                    |  |  |  |  |
| Card Front Image:                                                                 | Select                             | images to <u>HawksA I @newp</u>                | <u>aitz.edu.</u>                                                                                                    |  |  |  |  |
| Card Pook Image.                                                                  | Calart                             |                                                |                                                                                                    |  |  |  |  |
| Card Back Image:                                                                  | Select                             |                                                |                                                                                                    |  |  |  |  |
| Card Front&Back Image:                                                            | Select                             | It is recommended to input                     | any other insurance you may have                                                                                                    |  |  |  |  |
|                                                                                   |                                    | such as dental and vision.                     |                                                                                                    |  |  |  |  |

Click the blue check mark when finished.

IT IS YOUR RESPONSIBILITY TO KEEP YOUR INFORMATION UP-TO-DATE. IF AT ANYTIME IT CHANGES, NOTIFY THE ATHLETIC TRAINGING STAFF IMMEDIATELY. YOU WILL BE REQUIRED TO PRESENT YOUR INSURANCE CARD EACH YEAR TO ENSURE ACCURACY. Once completed, please click on the "Contacts" tab.

×

| <sup>59</sup> Atl | Athlete Information                                                                        |                      |                                   |                                              |                           |          | Menu | Logout |
|-------------------|--------------------------------------------------------------------------------------------|----------------------|-----------------------------------|----------------------------------------------|---------------------------|----------|------|--------|
| General           | Medical History                                                                            | Insurance            | Contacts                          | Athlete Forms                                | eFiles                    |          |      |        |
| Emer              | gency Cont                                                                                 | acts                 |                                   |                                              |                           |          |      |        |
| Emerge            | ncy Contacts: (                                                                            | 🕃 Add 🦯 Edi          | t 🐻 Delete                        | - GRefresh                                   |                           |          |      |        |
| Contact<br>Order  | Contact Name / Rela                                                                        | ationship / Email /  | Employment                        | Pho                                          | ne #s                     | Notes    |      |        |
| No recor          | rds found.                                                                                 |                      |                                   |                                              |                           |          |      |        |
| Verify E          | Verify Emergency Contact Information I verify that the emergency contact information above |                      |                                   |                                              |                           |          |      |        |
| is corre          | ect and up to da                                                                           | ate. This is         | only requ                         | uired if no cha                              | inges have be             | en made. |      |        |
| <b>X</b> IS       |                                                                                            | Database:<br>Copyrig | atshawkeat   A<br>ht © 2013, Keff | TS Athlete Portal Ver<br>er Development Serv | elon 2.0.0.0<br>Icea, LLC |          | Menu | Logout |

Edit Contact:

Contact Order:

Relationship:

Work Phone: Email: Employed:

Cell:

Notes:

Primary Phone:

Joe Doe I

Father

123-456-7890

123-456-7890

1

Employer Name: Not Employed

Edit Contact: Name: *Click "Add" to complete your emergency contact information.* 

Click on the number in the Contact Order column then click "Edit" to update any information.

Click the blue check mark when finished.

*If no changes are necessary, click "Verify Emergency Contact Information"* 

\*\*\*It is asked that at least 2 emergency contacts names are given. \*\*\*

#### Once completed, please click on the "Athlete Forms" tab.

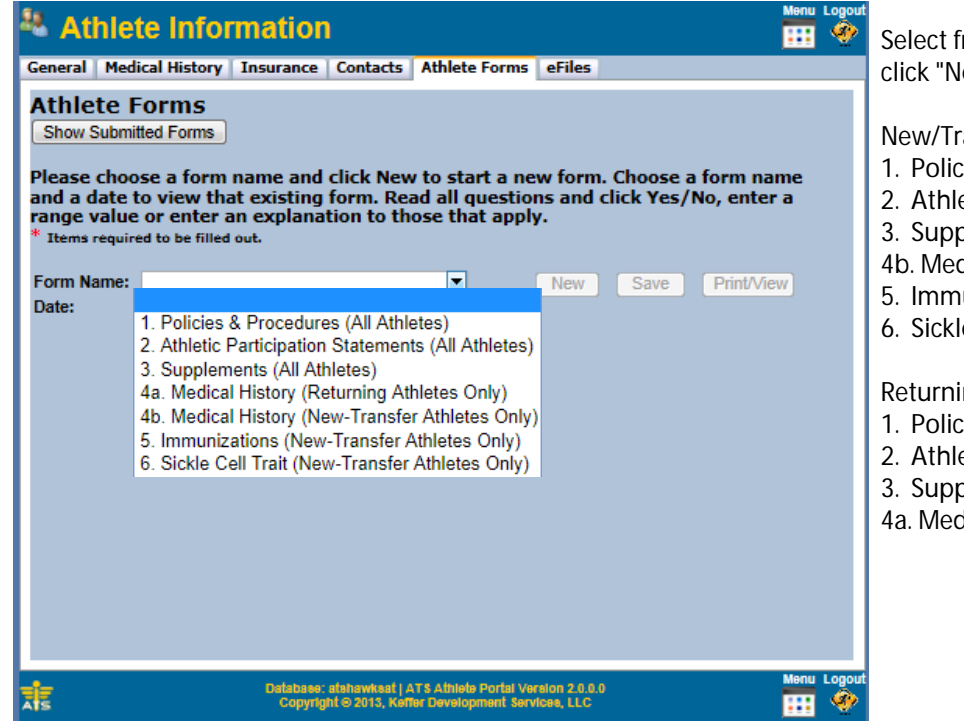

Select from the "Form Name" drop-down menu and then click "New".

New/Transfers Athletes are required to fill out:

- 1. Policies & Procedures
- 2. Athletic Participation Statements
- 3. Supplements
- 4b. Medical History
- 5. Immunizations
- 6. Sickle Cell Trait

Returning Athletes are required to fill out:

- 1. Policies & Procedures
- 2. Athletic Participation Statements
- 3. Supplements
- 4a. Medical History

| By signing in the box using<br>certify that all entered infor<br>falsification of the provided<br>by a hearing panel.<br>Athlete/Student Signature: | g your mouse, typing my name in the "Signed By" area and clicking "Sign", I<br>rmation is accurate and complete to the best of my knowledge. I realize that<br>d information is a violation of the honor code that could result in sanctioning<br>Clear | After reading each form and filling in the<br>appropriate information, you will be<br>required to sign your name using your<br>mouse in the yellow box. Then type your<br>first and last name in the "Signed By" box<br>and click "Sign". |
|----------------------------------------------------------------------------------------------------|----------------------------------------------------------------------------------------------------|----------------------------------------------------------------------------------------------------|
| * Signed By:                                                                                                    | Sign                                                                                                    | Document Signed by Athlete/Student                                                                                                    |
| Save Print/View                                                                                                    |                                                                                                    | Once you have received the above box, click "Save".                                                                                                    |
| ж.                                                                                                    | Database: atahawkaat   ATS Athlete Portal Version 2.0.0.0 Menu Logo<br>Copyright © 2013, Keffer Development Services, LLC                                                                                                    | Repeat this process for each form.                                                                                                    |

\*\*\*The next section only needs to be completed if you are under the age of 18.\*\*\*

Everyone else can logout by clicking the logout button in the upper or lower right hand corner.

| Database: atshawksat   ATS Athlete Portal Version 2.0.0.<br>Copyright © 2013, Keffer Development Services, LLC | Menu Logout |
|----------------------------------------------------------------------------------------------------|-------------|
|----------------------------------------------------------------------------------------------------|-------------|

# Click on the "eFiles" tab.

| Athlete Information                                                                                             | ation - SUNY NEW F                                       | ALTZ                                                                                                    |  |  |  |  |  |  |
|----------------------------------------------------------------------------------------------------|----------------------------------------------------------|----------------------------------------------------------------------------------------------------|--|--|--|--|--|--|
| General Surgery Insur                                                                                           | ance Contacts For                                        | ms eFiles                                                                                                    |  |  |  |  |  |  |
| Electronic Files                                                                                                | Electronic Files                                         |                                                                                                    |  |  |  |  |  |  |
| CI                                                                                                    | Click the Download button for the file you wish to view. |                                                                                                    |  |  |  |  |  |  |
| E                                                                                                    | Electronic Files provided b                              | y the athletic training staff.                                                                                                    |  |  |  |  |  |  |
| Туре                                                                                                    | Description                                              | Instructions View                                                                                                    |  |  |  |  |  |  |
| Under 18                                                                                                    | Total Policy Review (Und<br>18)                          | er This is a comprehensive document of all the information contained within the online forms. The last page must be filled out by your parent/guardian and returned. |  |  |  |  |  |  |
|                                                                                                    | Electronic Files uploaded by the athlete.                |                                                                                                    |  |  |  |  |  |  |
| Description:                                                                                                    |                                                          |                                                                                                    |  |  |  |  |  |  |
| Document Type:                                                                                                  | Document Type:                                           |                                                                                                    |  |  |  |  |  |  |
| File: Choose File No file chosen Upload                                                                         |                                                          |                                                                                                    |  |  |  |  |  |  |
| Database: atshawksat   ATS Athlete Portal Version 2.0.0.0<br>Copyright © 2017, Keffer Development Services, LLC |                                                          |                                                                                                    |  |  |  |  |  |  |

If under 18, your parent/guardian must read, print and sign page 7 of the Total Policy Review form. It needs to be returned to the Athletic Training staff by scanning and uploading the document, faxing at 845-257-3921 or mailing: SUNY New Paltz Athletic Training 103 Elting Gym 1 Hawk Drive New Paltz, NY 12561

You can click logout when finished.

## Below is a detailed summary of all of the above information, please make sure each one is completed.

For All Student-Athletes:

Through ATS Web Portal under Athlete Information Icon

Complete/Update General Tab

Complete/Update Medical History Tab

Complete/Update Insurance Tab

SUNY New Paltz Athletic Training 103 Elting Gym 1 Hawk Drive New Paltz, NY 12561 Complete/Update Contacts Tab

Complete/Update Athlete Forms Tab

For New/Transfer Athletes Only:

Complete Health Report Sent From Student Health Services